# EBMUD PROSPECTIVE VENDOR REGISTRATION

Use these steps when setting up a **new vendor** account within our Oracle

Elsie system.

## **BEFORE WE BEGIN**

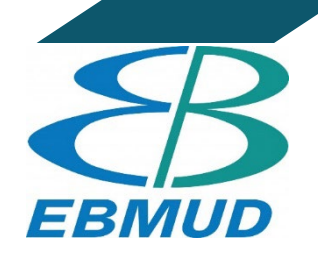

Please have the following information/documentation available prior to registration. To reduce errors and troubleshooting, and to expedite the process, it is recommended that registration is completed in one session.

#### **VENDOR SELF-REGISTRATION CHECKLIST:**

- $\Box$  Taxpayer ID
- $\Box$  W9 Documentation
- $\hfill\square$  Supplier Contact with Email Address
- □ Bank Information Including:
  - 🗌 Bank Name
  - $\Box$  Bank Routing Number
  - $\Box$  Bank Account Number
- □ Business Classifications (If Applicable)
  - □ LGBT Small Business Entity
  - Local Business
  - □ Micro Business
  - □ Minority Owned
  - $\hfill\square$  Service-disabled Veteran Owned
  - □ Small Business
  - Veteran Owned
  - $\Box$  Woman Owned

# **VENDOR SELF-REGISTRATION**

□ Open the URL below in a new browser and follow the instructions provided in this guide to begin vendor registration. For best user experience, please use Firefox or Google Chrome.

Supplier Registration (oraclecloud.com)

- At the top of the page, you will see the categories or "train stops" for required information to be entered (image shown below).
- □ The categories must be completed in order. Once the required information is entered for each "train stop," you can advance to the next "train stop." You can navigate by clicking on each "train stop," or by using the "Back" and "Next" buttons located at the top right of your screen.
- TIP: If you are unable to complete the registration all at once, be sure to click "Save for Later" in the top right of your screen. A link to complete your registration will be emailed to the email address provided in the "**Company Details**" category.

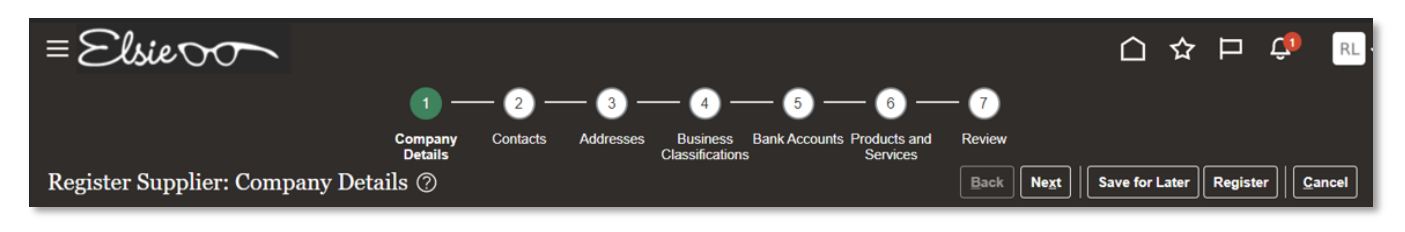

# **STEP 1 - COMPANY DETAILS**

□ Enter company name in all **CAPITAL LETTERS**. Complete all fields with an asterisk, as well as Tax country and Taxpayer ID, a.k.a. Tax Identification Number on your W-9, or social security number if registering as an individual. Do not include hyphen(s).

TIP: The Taxpayer ID field will be available after you select the Tax Country.

□ Please attach your W-9 (**required**), as well as any relevant insurance documentation on the Attachment line by selecting the + icon.

 $\Box$  Once completed, click on "Next" in the upper right-hand area.

| Enter a value for at least one of these fields:                          | 1 — 2 —<br>Company Contacts<br>Details<br>Ny Details ⑦<br>D.U.N.S.Number, Taxpayer ID, or Tax Rep | - 3 - 4 - 5 6 - 6<br>Addresses Business Bank Accounts Products and Re<br>Classifications Eark Accounts Products and Re<br>Services | ☐ ☆<br>?<br>eview<br>Back Negt   Save for Later | □ Q <sup>0</sup> RL ∨<br>Register   Cancel |
|--------------------------------------------------------------------------|---------------------------------------------------------------------------------------------------|----------------------------------------------------------------------------------------------------|-------------------------------------------------|--------------------------------------------|
| * Company                                                                |                                                                                                   | D-U-N-S Number                                                                                                    |                                                 |                                            |
| * Tax Organization Type                                                  | ~                                                                                                 | Tax Country                                                                                                    | •                                               |                                            |
| Supplier Type                                                            | ~                                                                                                 | Taxpayer ID                                                                                                    |                                                 |                                            |
| Corporate Web Site                                                       |                                                                                                   | Tax Registration Number                                                                                                    |                                                 |                                            |
| Attachments                                                              | None 🕂                                                                                            | Note to Approver                                                                                                    |                                                 | 1                                          |
| Your Contact Information<br>Enter the contact information for communicat | ions regarding this registration.                                                                 |                                                                                                    |                                                 |                                            |
| * First Name                                                             |                                                                                                   | ]                                                                                                    |                                                 |                                            |
| * Last Name                                                              |                                                                                                   |                                                                                                    |                                                 |                                            |
| * Email                                                                  |                                                                                                   | ]                                                                                                    |                                                 |                                            |
| * Confirm Email                                                          |                                                                                                   |                                                                                                    |                                                 |                                            |
|                                                                          |                                                                                                   | -                                                                                                    |                                                 |                                            |
|                                                                          |                                                                                                   |                                                                                                    |                                                 |                                            |

| TEP 2 – CONTAC                        | CT DETAILS                    | 5                  |                                                   |                                        |                         |             |        |
|---------------------------------------|-------------------------------|--------------------|---------------------------------------------------|----------------------------------------|-------------------------|-------------|--------|
| Click on the pencil                   | icon 🔽 titled                 | "Edit".<br>2 — 3 — | - 4 - 5 - 1                                       | 6 — 7                                  |                         |             |        |
| Register Supplier: Contact:           | Company Con<br>Details<br>S ⑦ | ttacts Addresses   | Business Bank Accounts Prod<br>Classifications Se | lucts and Review<br>ervices<br>Back No | ext                     | er Register | Cancel |
| Actions View View Format View Actions | reate 💉 Edit 🗙 Delete         | Job Title          | Detach 📣 Wrap                                     | Administrative<br>Contact              | Request User<br>Account | Edit        | Delete |
| Bunny, Bugs                           |                               |                    | bugs@bunny.com                                    | ~                                      | ~                       |             | ×      |

□ A pop-up window will appear, where a Supplier Phone Number will need to be entered. The first box is for the country code. Enter in "1", which will pull up the following pop out window, and select more:

|         | Enter phone country code |
|---------|--------------------------|
| Phone   |                          |
| Mobile  | 1 American Samoa         |
| Fax     | More                     |
| * Email | bugs@bunny.com           |

□ Type in "United States", then hit the search button. Highlight the correct entry by clicking next to it (demonstrated by the red arrow) and click OK.

| Search and Select: Phone Country Code | ×            |
|---------------------------------------|--------------|
| Search                                | Advanced     |
| Country Code                          |              |
| Phone Country Code 1                  |              |
| Country united states                 |              |
|                                       | Search Reset |
| bone<br>buni Country<br>de            |              |
| 1 United States                       |              |
|                                       | OK Cancel    |

- □ Verify that both Administrative Contact and Create User Account are selected, as this will allow the individual to make future edits on the account.
- □ In the Roles section select the Appropriate Role using the up/down arrows on the left side of the description, and click "OK". This will return you to the prior screen.

|                                                           |                                                      |                  |                                                                            |                                                                                                    |                                           |                                             |                  |                                                | 1                             |                                             |                                     |                 |
|-----------------------------------------------------------|------------------------------------------------------|------------------|----------------------------------------------------------------------------|----------------------------------------------------------------------------------------------------|-------------------------------------------|---------------------------------------------|------------------|------------------------------------------------|-------------------------------|---------------------------------------------|-------------------------------------|-----------------|
| Salutation                                                | <b>`</b>                                             |                  |                                                                            |                                                                                                    | Phone                                     | 1                                           | •                | 000                                            | 0000                          |                                             |                                     |                 |
| * First Name                                              | Bugs                                                 |                  |                                                                            |                                                                                                    | Mobile                                    |                                             | •                |                                                |                               |                                             |                                     |                 |
| Middle Name                                               |                                                      |                  |                                                                            |                                                                                                    | Fax                                       |                                             | •                |                                                |                               |                                             |                                     |                 |
| * Last Name                                               | Bunny                                                |                  |                                                                            |                                                                                                    | * Email                                   | bugs@bun                                    | ny.co            | m                                              |                               | ]                                           |                                     |                 |
| Job Title                                                 |                                                      |                  |                                                                            |                                                                                                    |                                           |                                             |                  |                                                |                               | ,                                           |                                     |                 |
|                                                           | <ul> <li>Administrative conta</li> </ul>             | et               |                                                                            |                                                                                                    |                                           |                                             |                  |                                                |                               |                                             |                                     |                 |
|                                                           | Crea                                                 | ate user account |                                                                            |                                                                                                    |                                           |                                             |                  |                                                |                               |                                             |                                     |                 |
| oles<br>Actions ▼ View                                    | <ul> <li>✓ Creating</li> <li>✓ Format ▼ X</li> </ul> | ate user account | e 📄 Detaci                                                                 | n → Wrap                                                                                                    |                                           |                                             |                  |                                                |                               |                                             |                                     |                 |
| Actions View<br>Role<br>Supplier Bidder                   | <ul> <li>✓ Creation</li> <li>✓ Format ▼ X</li> </ul> | tte user account | e 📄 Detaci<br>ion                                                          | n + Wrap                                                                                                    | ponsible fo                               | respondina                                  | to ree           | quests for qu                                  | ote, requests                 | ; for propos                                | sal reque                           | est             |
| Actions View<br>Role<br>Supplier Bidder<br>Supplier Sales | ✓ Format ▼ X                                         | tte user account | e Detact<br>ion<br>resentative from<br>agreements an                       | a deliverables for the su                                                                                                    | ponsible for                              | responding<br>any. Primary                  | to rec           | quests for qu<br>s include ack                 | ote, requests                 | ; for propos                                | sal, reque                          | est             |
| Actions View Role Supplier Bidder Supplier Self Se        | Format     Format     Format                         | tte user account | e Detact<br>ion<br>resentative from<br>agreements an<br>the profile inform | <ul> <li>Wrap</li> <li>a potential supplier res</li> <li>d deliverables for the su</li> <li>mation for the supplier c</li> </ul> | ponsible for<br>pplier comp<br>ompany. Pr | responding<br>any. Primary<br>imary tasks i | to rec<br>/ task | quests for qu<br>s include ack<br>e updating s | ote, requests<br>nowledging o | or propos<br>or requesting<br>a information | sal, reque<br>ng chang<br>on and re | est<br>es<br>qu |
| Actions View Role Supplier Bidder Supplier Self Se        | Format     Format     Format                         | tte user account | e Totach                                                                   | All Wrap     A a potential supplier res     d deliverables for the su mation for the supplier c                                  | ponsible for<br>pplier comp<br>ompany. Pr | responding<br>any. Primary<br>imary tasks i | to ree<br>v task | quests for qu<br>s include ack<br>e updating s | ote, requests                 | s for propos<br>or requestin                | sal, reque<br>ng chang<br>on and re | est<br>es<br>qu |

□ To add another contact, click "Create", fill in all required information (\*), and select the appropriate role for the additional contact.

TIP: To request a separate supplier portal account for the additional contact, please ensure that the "Request User Account" box is checked, and a separate email address is entered. The additional contact will receive a separate email notification upon completion of the registration process.

| F | Register Supplier: Contacts ⑦             |           |        |
|---|-------------------------------------------|-----------|--------|
| E | Enter at least one contact.               |           |        |
| , | Actions View View Format View Edit Create | Freeze    | Detach |
|   | Name                                      | Job Title |        |
|   | Bunny, Bugs                               |           |        |

| Middle Name                                                          | Mobile     Image: Contract of the second second secon |
|----------------------------------------------------------------------|----------------------------------------------------------------------------------------------------|
| * Last Name Fudd                                                     | * Email elmer@fudd.com                                                                                                    |
| vctions ▼ View ▼ Format ▼                                            | reate user account                                                                                                    |
| Role                                                                 | Description                                                                                                    |
| Supplier Self Service Administrator                                  | manages the prome information for the supplier company. Finnary tasks include updating supplier prome information and requ                                                                                                    |
| Supplier Self Service Administrator<br>Supplier Sales Representative | Manages agreements and deliverables for the supplier company. Primary tasks include acknowledging or requesting changes                                                                                                    |

□ Click the "Next" button in the upper right hand of screen to enter the **Supplier Addresses** details.

# STEP 3 – ADDRESSES

- Click + Create to add the following fields: Address Name (Enter "Main office", "Remit", etc.),
   Country, Address Line, City, State, Postal Code, and Address Purpose (select Ordering checkbox, and select Remit to if applicable).
- $\Box$  If the remit to address differs, please create a second address entry, and select "Remit to".

| Postal Code      |               | •        |                   |                |  |
|------------------|---------------|----------|-------------------|----------------|--|
| Postal Code      |               | <b>•</b> |                   |                |  |
| Postal Code      |               | •        |                   |                |  |
| Postal Codo      |               | -        |                   |                |  |
| State            |               | •        |                   |                |  |
| City             |               | •        |                   |                |  |
| Address Line 3   |               |          | Email             |                |  |
| Address Line 3   |               |          | (                 |                |  |
| Address Line 2   |               |          | Eav               | 1 -            |  |
| * Address Line 1 |               |          | Phone             | 1 🔹            |  |
| Country          | United States | •        |                   | RFQ or Bidding |  |
| * Country        | United States | _        |                   | Remit to       |  |
| * Address Name   |               |          | " Address Purpose | Ordering       |  |

TIP: For City, County, and State, enter the Postal Code first then hit the "Tab" key on your keyboard. A list of City, County, and State combinations will appear. Choose the appropriate combination associated with your Postal Code and select "OK". The system will pre-populate this information on the Address Screen.

| Search and Select | : Postal Code | ×                  |
|-------------------|---------------|--------------------|
| Search            |               | Advanced           |
| * Postal Code     | 94606         |                    |
| Language          | ~             |                    |
|                   |               | Search Reset       |
| Postal Code       | Parent Geogra | phy                |
| 94606             | EMERYVILLE, A | LAMEDA, CA         |
| 94606             | OAKLAND, ALAI | MEDA, CA           |
| 94606             | PIEDMONT, ALA | AMEDA, CA          |
| 94606             | EMERYVILLE, A | LAMEDA, California |
| 94606             | OAKLAND, ALAI | MEDA, California   |
| 94606             | PIEDMONT, ALA | MEDA, California   |
|                   |               | OK Cancel          |

□ In the Address Contacts section select Actions, Select and Add. The supplier's name will display in the Select and Add: Contacts page.

| data to display.<br>olumns Hidden 4                          |                      |                                      |                                                        |             |             |          |    |
|--------------------------------------------------------------|----------------------|--------------------------------------|--------------------------------------------------------|-------------|-------------|----------|----|
| olumns Hidden 4                                              |                      |                                      |                                                        |             |             |          |    |
|                                                              |                      |                                      |                                                        |             |             |          |    |
|                                                              |                      |                                      |                                                        |             | Create An   | other OK | Cr |
|                                                              |                      |                                      |                                                        |             |             |          | -  |
|                                                              |                      |                                      |                                                        |             |             |          |    |
| Select the appropri                                          | iate contact and the | en click the "App                    | ly" button. C                                          | lick the "C | OK" button. |          |    |
|                                                              |                      |                                      | -                                                      |             |             |          |    |
|                                                              |                      |                                      |                                                        |             |             |          |    |
| elect and Add: Contac                                        | cts                  |                                      |                                                        | ×           |             |          |    |
|                                                              |                      |                                      |                                                        |             |             |          |    |
|                                                              |                      |                                      |                                                        |             |             |          |    |
| Search                                                       |                      |                                      |                                                        |             |             |          |    |
| Search                                                       |                      |                                      |                                                        |             |             |          |    |
| A Search                                                     |                      |                                      |                                                        |             |             |          |    |
| Search Name                                                  |                      | Job Title                            | ~                                                      |             |             |          |    |
| Search Name                                                  |                      | Job Title                            | Search Re                                              | set         |             |          |    |
| Search Name                                                  |                      | Job Title                            | Sea <u>r</u> ch Re                                     | set         |             |          |    |
| Search Name View - Format -                                  | Wrap                 | Job Title                            | ∽<br>Sea <u>r</u> ch Re                                | set         |             |          |    |
| ▲ Search<br>Name<br>View ▼ Format ▼ ▲                        | Wrap                 | Job Title                            | ✓<br>Sea <u>r</u> ch Re                                | set         |             |          |    |
| ▲ Search<br>Name<br>View ▼ Format ▼ ↓<br>Name                | J Wrap<br>Job Title  | Job Title                            | Sea <u>r</u> ch Re<br>Phone                            | set         |             |          |    |
| ▲ Search<br>Name<br>View ▼ Format ▼ ↓<br>Name<br>Bunny, Bugs | J Wrap<br>Job Title  | Job Title<br>Email<br>bugs@bunny.com | Search         Re           Phone         +1 (000)0000 | set         |             |          |    |

□ Click the "Next" button to enter **Business Classifications** details.

# **STEP 4 – BUSINESS CLASSIFICATIONS**

EBMUD collects business classifications in accordance with its Contract Equity Program (CEP). For more information regarding the CEP, please visit: <u>EBMUD Contract Equity Program</u>.

 $\hfill\square$  To add a business classification, select Actions > Add Row.

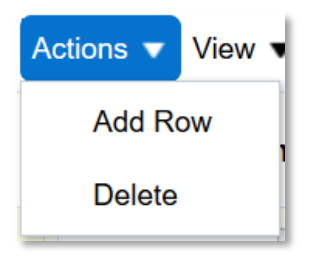

 $\hfill\square$  Select the applicable classification, certifying agency or enter a certificate number.

□ Please note: If a certificate has been issued to your business as proof of a classification, it is **required** to be uploaded at this step in order for your profile to be approved.

| A | ctions  View  Format           | + > | ¢ 💮 Fre | eeze 📰 | Detach | Wrap |                   |                  |                                                                                                    |                 |             |            |                    |             |       |
|---|--------------------------------|-----|---------|--------|--------|------|-------------------|------------------|----------------------------------------------------------------------------------------------------|-----------------|-------------|------------|--------------------|-------------|-------|
|   | * Classification               |     |         |        |        |      | Subclassification | Certifying Agenc | Other Other | Certifying<br>y | Certificate | Start Date | Expiration<br>Date | Attachments | Notes |
|   | ~                              |     |         |        |        |      |                   |                  | ·                                                                                                    |                 |             | m/d/yy     | . m/d/yy           | None 🕂      | R.    |
|   |                                |     |         |        |        |      |                   |                  |                                                                                                    |                 |             |            |                    |             |       |
|   | LGBT Small Business Entity     |     |         |        |        |      |                   |                  |                                                                                                    |                 |             |            |                    |             |       |
|   | Local Business                 |     |         |        |        |      |                   |                  |                                                                                                    |                 |             |            |                    |             |       |
|   | Micro Business                 |     |         |        |        |      |                   |                  |                                                                                                    |                 |             |            |                    |             |       |
|   | Minority Owned                 |     |         |        |        |      |                   |                  |                                                                                                    |                 |             |            |                    |             |       |
|   | Service-disabled Veteran Owned |     |         |        |        |      |                   |                  |                                                                                                    |                 |             |            |                    |             |       |
|   | Small Business                 |     |         |        |        |      |                   |                  |                                                                                                    |                 |             |            |                    |             |       |
|   | Veteran Owned                  |     |         |        |        |      |                   |                  |                                                                                                    |                 |             |            |                    |             |       |
|   | Woman Owned                    |     |         |        |        |      |                   |                  |                                                                                                    |                 |             |            |                    |             |       |

- $\Box$  Repeat this process as many times as necessary if you have more than one business classification.
- □ Select "Next" to proceed to **Bank Accounts**.

### **STEP 5 – BANK ACCOUNTS**

If your business would like to receive ACH/Direct Deposit as default payment for invoices, please enter your bank account information, otherwise you can skip this step.

Purchasing uses a third-party solution to validate all ACH/Direct Deposit information. Please ensure that the bank account number and routing number provided are associated with the business name and address you are registering.

If the bank account does not pass validation, Purchasing will reach out to the Administrative contact on file for more information.

□ Select "Create" and the Create Bank Account screen will appear.

|                                    | Ø2 -                        | — (3) — (4) —                         | - 5 6 -                                | — 7                      |                         |
|------------------------------------|-----------------------------|---------------------------------------|----------------------------------------|--------------------------|-------------------------|
|                                    | Company Contacts<br>Details | Addresses Business<br>Classifications | Bank Products and<br>Accounts Services | Review                   |                         |
| Register Supplier: Bank Account    | nts ⑦                       |                                       |                                        | Back Next Save for Later | Register <u>C</u> ancel |
|                                    |                             |                                       |                                        |                          |                         |
| Actions 🔻 View 🔻 Format 👻 🕂 Create | 🖋 Edit 🗙 Delete 🛛           | 📗 Freeze 📑 Detach 🚽 V                 | Vrap                                   |                          |                         |
| Account Number                     | IBAN                        | Currency                              | Bank                                   | Edit                     | Delete 🚊                |
| 4                                  |                             |                                       |                                        |                          |                         |

| Create Bank Account                                                                                                    | nt                                                             |               |                                                                     |                           |                                       |
|----------------------------------------------------------------------------------------------------|----------------------------------------------------------------|---------------|---------------------------------------------------------------------|---------------------------|---------------------------------------|
| Enter account number of                                                                                                    | r IBAN unless account number is marked a                       | as req        | uired.                                                              |                           |                                       |
| * Country                                                                                                    | United States                                                  | •             | IBAN                                                                |                           |                                       |
| Bank                                                                                                    | Bank of America 🗸                                              |               | Currency                                                            | Jusd                      | •                                     |
| Branch                                                                                                    | 063100277 🗸                                                    |               |                                                                     |                           |                                       |
| * Account Number                                                                                                    |                                                                | ]             |                                                                     |                           |                                       |
| Additional Inform                                                                                                    | nation                                                         |               |                                                                     |                           |                                       |
| Account Na                                                                                                    | ame                                                            |               | Agency Location Code                                                |                           |                                       |
| Alternate Account Na                                                                                                    | ame                                                            |               | Account Type                                                        | ~                         |                                       |
| Account Su                                                                                                    | ıffix                                                          |               | Description                                                         |                           |                                       |
| Check Di                                                                                                    | gits                                                           |               |                                                                     |                           |                                       |
| Comments                                                                                                    |                                                                |               |                                                                     |                           |                                       |
| Note to Approver                                                                                                    |                                                                |               |                                                                     |                           |                                       |
|                                                                                                    |                                                                |               |                                                                     |                           |                                       |
|                                                                                                    |                                                                |               |                                                                     | Create                    | Another O <u>K</u> <u>C</u> ancel     |
| Country: Enter '                                                                                                    | "United States."                                               |               |                                                                     |                           |                                       |
| □ Bank: Select the                                                                                                    | name of your bank from the d                                   | lrop-         | -down list.                                                         |                           |                                       |
| Branch: Select the select the select the | he routing number associated                                   | with          | a your bank from the                                                | e drop-dow                | <i>r</i> n list.                      |
| Currency: Selec                                                                                                    | ct "USD" from the drop-down l                                  | ist.          |                                                                     |                           |                                       |
|                                                                                                    | er: Enter your bank account nu                                 | mbe           | er.                                                                 |                           |                                       |
| purchase@ebr                                                                                                    | nud.com for assistance. In voi                                 | num<br>ur er  | nail, please skip in                                                | is step and<br>the follow | ring:                                 |
| In the "Subject"                                                                                                    | ' area, please enter "New Vend                                 | dor l         | Registration – Regu                                                 | est to add r              | outing number"                        |
| In the body of th                                                                                                    | ne email, please include the fo                                | llow          | ing:                                                                |                           | -                                     |
| 🗌 Your Nan                                                                                                    | ne (should match the contact(s                                 | s) in t       | the Contacts section                                                | ι)                        |                                       |
|                                                                                                    | Name                                                           |               |                                                                     |                           |                                       |
| 🗌 Bank Nan                                                                                                    | ne                                                             |               |                                                                     |                           |                                       |
| □ Bank Rou                                                                                                    | ting Number                                                    | <b>.</b>      |                                                                     |                           |                                       |
| information has<br>bank account in                                                                                                    | been added. Log in to your ve<br>formation in the Payments sec | endo<br>tion. | rchasing will reach<br>ir portal, go to "Mai<br>. Your bank and rou | nage Profile<br>nage numb | e" and enter your<br>er should now be |
| Select "Next" to                                                                                                    | proceed to <b>Products and Ser</b>                             | rvice         | 25.                                                                 |                           |                                       |
| _ SOLOOI MOAT TO                                                                                                    | process to request and ber                                     |               |                                                                     |                           |                                       |
|                                                                                                    |                                                                |               |                                                                     |                           |                                       |
|                                                                                                    |                                                                |               |                                                                     |                           |                                       |

# **STEP 6 – PRODUCTS AND SERVICES**

- □ Refer to the Product Categories and Descriptions PDF file (link on the Purchasing Business Center page) for a searchable list of EBMUD categories and descriptions.
- $\Box$  Select Actions > Select and Add, and the following screen will appear.

Expand the categories by clicking on the arrow icon (shown within the red box below) and place a checkmark next to all those that apply.

| Select and Add: Products and Services |                            | ×               |
|---------------------------------------|----------------------------|-----------------|
| ⊿ Search                              |                            |                 |
| Category Name                         | Description                |                 |
|                                       |                            | Search          |
| View ▼ Format ▼ 💮 Freeze 📄 Detach 👬 🎁 | ing de Wrap                |                 |
| Select Category Name                  | Description                |                 |
| EBMUD Suppplier Categories            | EBMUD Suppplier Categories |                 |
| Columns Hidden 1                      |                            |                 |
|                                       |                            | Apply OK Cancel |

TIP: Use the "Search" button to look up your products by category or description. Type in the **beginning** words or letters of your products in either the Category Name or Description field and click "Search." For anything service related, enter "professional" into the Category Name to filter your results.

#### Search by Category Name Example

| Select and Add: Products and Services      | ×                                                                         |
|--------------------------------------------|---------------------------------------------------------------------------|
| ▲ Search                                   |                                                                           |
| Category Name auto                         | Description                                                               |
|                                            | Search Reset                                                              |
| View  view  Format  View  Freeze  Detach   | Wrap                                                                      |
| Select Category Name                       | Description                                                               |
| AUTO. EQUIP., PARTS AND ACCESS AUTO AND TR | AUTO, EQUIP., PARTS AND ACCESS AUTO AND TRUCK BODY REPAIR                 |
| AUTO. EQUIP., PARTS AND ACCESS AUTO AND TR | AUTO, EQUIP,, PARTS AND ACCESS AUTO AND TRUCK DEALERS, MANUFACTURING      |
| AUTO. EQUIP., PARTS AND ACCESS AUTO AND TR | AUTO, EQUIP., PARTS AND ACCESS AUTO AND TRUCK PARTS, ACCESSORIES, SERVICE |
| AUTO. EQUIP., PARTS AND ACCESS AUTOMOTIVE  | AUTO. EQUIP., PARTS AND ACCESS AUTOMOTIVE BATTERIES                       |
| AUTO. EQUIP., PARTS AND ACCESS BOAT EQUIPM | AUTO, EQUIP., PARTS AND ACCESS BOAT EQUIPMENT, REPAIR, PARTS              |
| AUTO. EQUIP., PARTS AND ACCESS BOATS AND B | AUTO, EQUIP., PARTS AND ACCESS BOATS AND BOAT RENTAL                      |
| AUTO. EQUIP., PARTS AND ACCESS CONSTRUCTI  | AUTO. EQUIP., PARTS AND ACCESS CONSTRUCTION EQUIPMENT DEALERS AND MFG.    |
| AUTO. EQUIP., PARTS AND ACCESS CONSTRUCTI  | AUTO, EQUIP., PARTS AND ACCESS CONSTRUCTION EQUIPMENT RENTAL              |
| AUTO. EQUIP., PARTS AND ACCESS OTHER MISC  | AUTO, EQUIP., PARTS AND ACCESS OTHER MISCELLANEOUS                        |
| AUTO. EQUIP., PARTS AND ACCESS RENTAL MOVI | : AUTO, EQUIP,, PARTS AND ACCESS RENTAL MOVE IN AND OUT CHARGES           |
| Columns Hidden 1                           |                                                                           |
|                                            | Apply OK Cancel                                                           |

| ect aı | nd A   | dd: Pi | oducts  | and S | ervices | 6      |         |         |       |          |        |          |          |           |           |          |          |    |    |      |      |
|--------|--------|--------|---------|-------|---------|--------|---------|---------|-------|----------|--------|----------|----------|-----------|-----------|----------|----------|----|----|------|------|
| Se     | arch   | n      |         |       |         |        |         |         |       |          |        |          |          |           |           |          |          |    |    |      |      |
|        |        | Categ  | ory Nam | •     |         |        |         |         |       |          |        |          | Desc     | ription   | furn      |          |          |    | ]  |      |      |
|        |        |        |         |       |         |        |         |         |       |          |        |          |          |           |           |          |          |    | Se | arch | Rese |
| ew 🔻   | For    | nat 🔻  | E FI    | eeze  | 📄 Det   | ach    | T T     |         | ÷.    | Wrap     |        |          |          |           |           |          |          |    |    |      |      |
| lect   | Cate   | gory N | ame     |       |         |        |         |         |       | Descript | ion    |          |          |           |           |          |          |    |    |      |      |
|        | ► E    | FU     | RNITURE | and f | IXTURE  | REPAIF | R - DEL | .IVERY, | SETU  | FURNITU  | RE ANI | D FIXTUR | E REPAIR | R - DELIV | /ERY,SET  | UP,PICKU | P CHARG  | ES |    |      |      |
|        | ► E    | FU     | RNITURE | and f | IXTURE  | REPAIR | R - FLC | OR CO   | VERI  | FURNITU  | RE ANI | D FIXTUR | E REPAIR | R - FLOC  | R COVER   | INGS     |          |    |    |      |      |
|        | ► E    | FU     | RNITURE | and f | IXTURE  | REPAIR | R - FUF | NITUR   | ERE   | FURNITU  | RE ANI | D FIXTUR | E REPAIR | R - FURM  | NITURE RE | FINISHIN | G        |    |    |      |      |
|        | ► E    | FU     | RNITURE | and f | IXTURE  | REPAIR | R - MET | TAL SHE | ELVIN | FURNITU  | RE ANI | D FIXTUR | E REPAIR | R - META  | L SHELVI  | NG       |          |    |    |      |      |
|        | ► E    | FU     | RNITURE | and f | IXTURE  | REPAIR | R - MIS | C. HOU  | JSEH  | FURNITU  | RE ANI | D FIXTUR | E REPAIR | R - MISC  | . HOUSEH  | IOLD FUR | NISHINGS | 6  |    |      |      |
|        | ► E    | FU     | RNITURE | and f | IXTURE  | REPAIR | R - OFF | ICE FU  | JRNIT | FURNITU  | RE ANI | D FIXTUR | E REPAIR | R - OFFI  | CE FURNI  | TURE     |          |    |    |      |      |
|        | ► E    | FU     | RNITURE | and f | IXTURE  | REPAIR | R - OFF | ICE FU  | JRNIT | FURNITU  | RE ANI | D FIXTUR | E REPAIR | R - OFFI  | CE FURNI  | TURE REI | NTAL     |    |    |      |      |
|        | ► E    | FU     | RNITURE | and f | IXTURE  | REPAIR | R - SHO | OP FUR  | NISH  | FURNITU  | RE ANI | D FIXTUR | E REPAIR | R - SHOP  | P FURNISH | HINGS    |          |    |    |      |      |
|        | Þ      | FU     | RNITURE | and f | IXTURE  | REPAIR | r - Win | IDOW C  | COVE  | FURNITU  | RE ANI | D FIXTUR | E REPAIR | R - WIND  | OW COVE   | ERINGS   |          |    |    |      |      |
| olumn  | ns Hid | den 1  |         |       |         |        |         |         |       |          |        |          |          |           |           |          |          |    |    |      |      |

### Search for Service-Related Categories

| select and Add: Products and Services ×                                                                        |
|----------------------------------------------------------------------------------------------------|
| A Search                                                                                                    |
| Category Name professional Description                                                                         |
| Search Reset                                                                                                   |
| View 🔻 Format 👻 🔟 Freeze 🔐 Detach 🐺 🏥 👘 Wrap                                                                   |
| Select Category Name Description                                                                               |
| PROFESSIONAL SVCS: CONSULTANT - AERIAL PHO1 PROFESSIONAL SVCS: CONSULTANT - AERIAL PHOTOGRAPHY                 |
| PROFESSIONAL SVCS: CONSULTANT - ARCHAEOLO PROFESSIONAL SVCS: CONSULTANT - ARCHAEOLOGICAL                       |
| PROFESSIONAL SVCS: CONSULTANT - ARCHITECTU PROFESSIONAL SVCS: CONSULTANT - ARCHITECTURE                        |
| PROFESSIONAL SVCS: CONSULTANT - AUDIT AND A PROFESSIONAL SVCS: CONSULTANT - AUDIT AND ACCOUNT                  |
| PROFESSIONAL SVCS: CONSULTANT - BOARD APPF PROFESSIONAL SVCS: CONSULTANT - BOARD APPROVED CONSULTANT CONTRACTS |
| PROFESSIONAL SVCS: CONSULTANT - COMMUNICA PROFESSIONAL SVCS: CONSULTANT - COMMUNICATIONS                       |
| PROFESSIONAL SVCS: CONSULTANT - COMPUTER PROFESSIONAL SVCS: CONSULTANT - COMPUTER                              |
| PROFESSIONAL SVCS: CONSULTANT - EARTHQUAK PROFESSIONAL SVCS: CONSULTANT - EARTHQUAKE                           |
| PROFESSIONAL SVCS: CONSULTANT - ECONOMIC PROFESSIONAL SVCS: CONSULTANT - ECONOMIC                              |
| PROFESSIONAL SVCS: CONSULTANT - EDUCATIONAL PROFESSIONAL SVCS: CONSULTANT - EDUCATIONAL                        |
| Columns Hidden 1                                                                                               |
|                                                                                                    |

 $\Box$  Click the "Next" button to proceed to the final step.

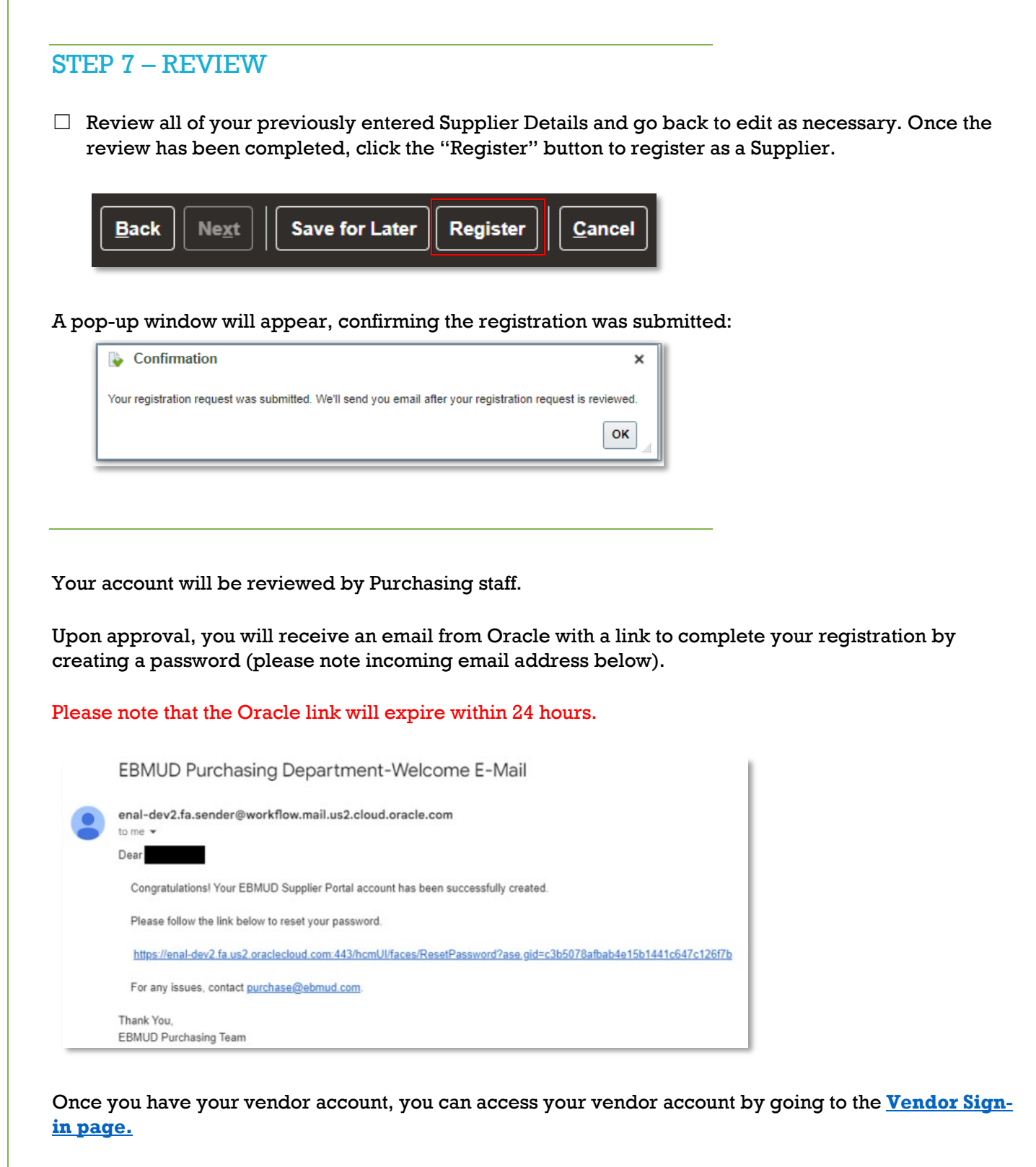

Enter your User ID and password, then click "Sign In." DO NOT click on the "Company Single Sign-On" link. Your User ID is the email address you entered for the contact profile(s).

|                 | or      |
|-----------------|---------|
| User ID         |         |
| bugs@bunny.com  | m       |
| Password        |         |
| ••••••          |         |
| Forgot Password |         |
|                 | Sign In |
| Select Language |         |
| English         | ~       |

You will be directed to the Main Dashboard. Click on the Supplier Portal link to go to the Supplier Portal page.

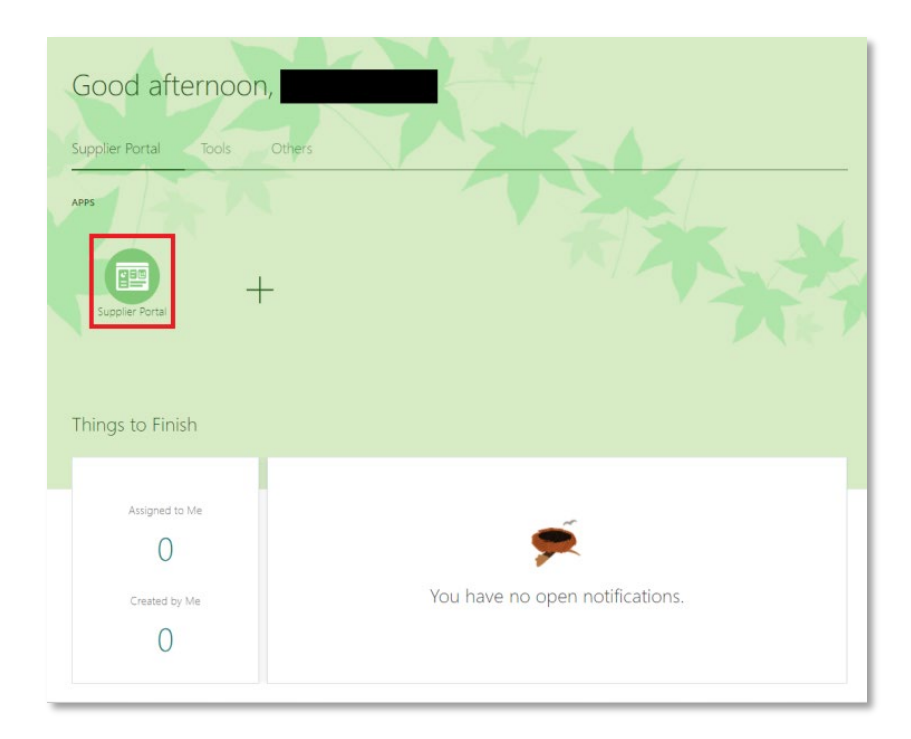

There are several self-service functions in the Vendor Portal such as "Manage Orders" to view and manage your Purchase Orders and "Manage Profile" to make changes to your vendor profile.

| arch Orders 🗸 Order Number                                                                                                    | ٩,                                                                              |                                                            |   |                                                         |   |
|----------------------------------------------------------------------------------------------------|---------------------------------------------------------------------------------|------------------------------------------------------------|---|---------------------------------------------------------|---|
| asks                                                                                                    |                                                                                 |                                                            |   |                                                         | 6 |
| rders  Manage Orders Manage Schedules Acknowledge Schedules in Spreadsheet greements Manage Agreements Manage Programs Manage Contracts Manage Contracts Manage Deliverables egotiations View Active Negotiations | Requiring Attention                                                             | Recent Activity<br>Last 30 Days<br>Negotiation invitations | 2 | Transaction Reports<br>ast 30 Days<br>No data available |   |
| Manage Responses ualifications     Manage Questionnaires     Manage Questionnaires                                                                                                    | Supplier News<br>Welcome to East Bay Municipal Utility District Supplier Portal |                                                            |   |                                                         |   |

#### Thank you for registering with EBMUD!

Once you're familiar with the Vendor Portal, return to the <u>Purchasing Business Center</u> for additional information and announcements.

For any questions, please email us at purchase@ebmud.com.